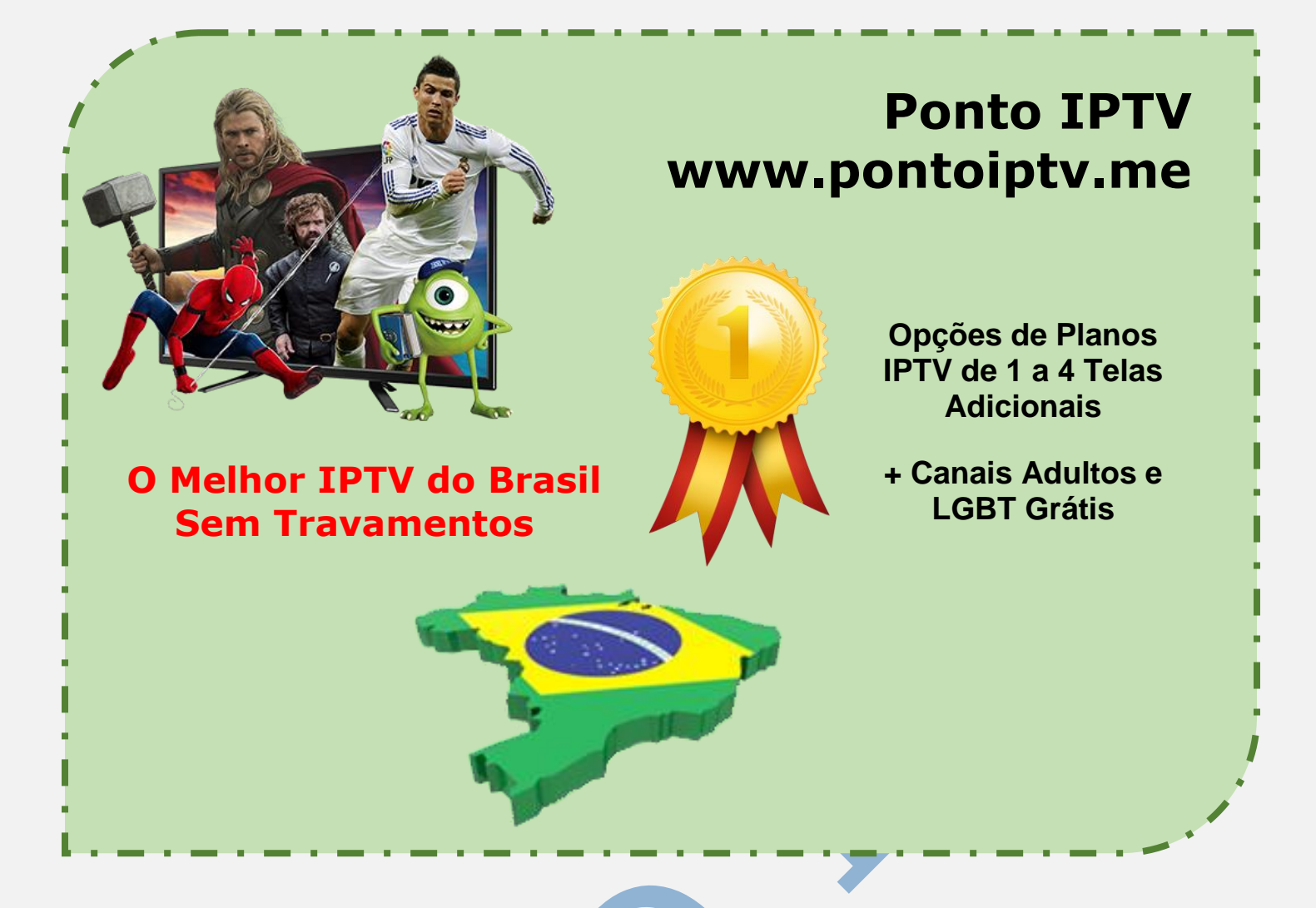

## MANUAL PASSO A PASSO PARA SMART TV PARA INSTALAR E CONFIGURAR E USAR O APP SSIPTV SS-IPTV Para / AOC / PHILIPS / SEMP TCL

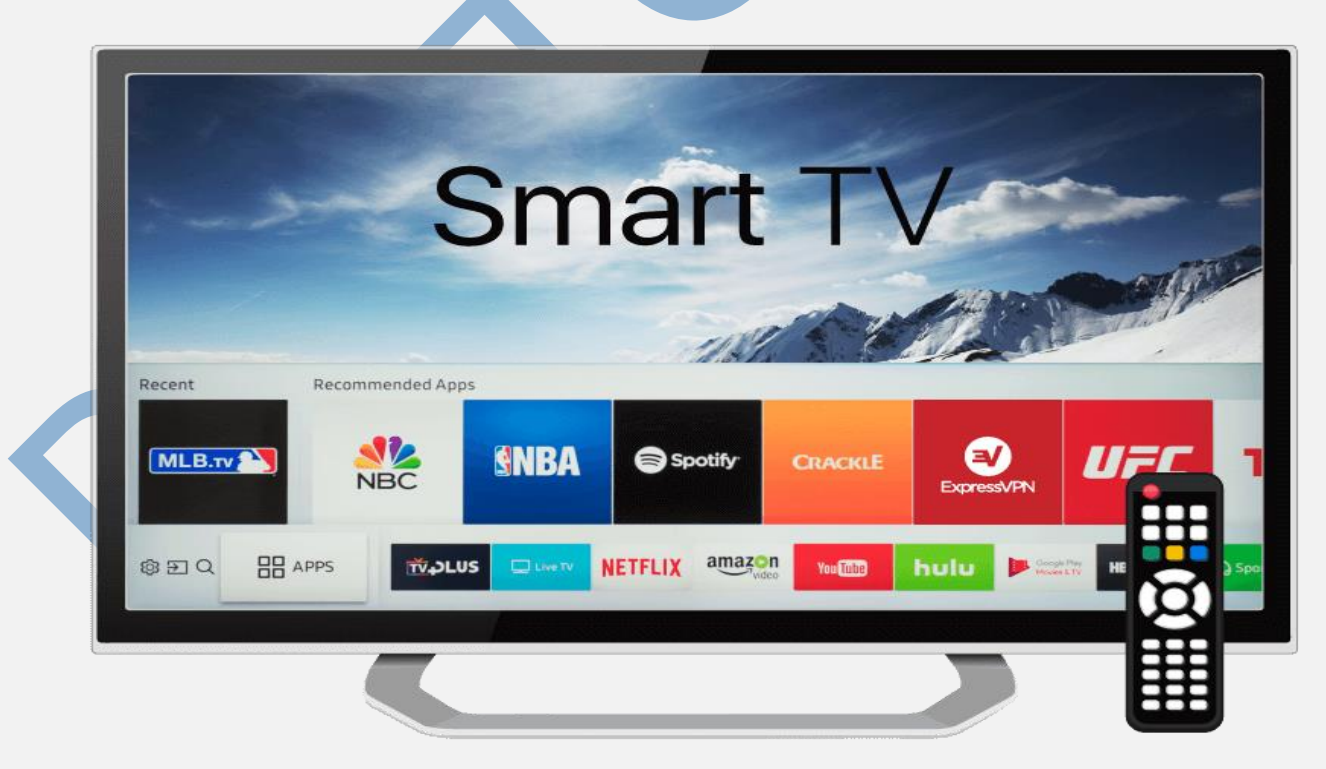

TELEVENDAS: +55 (21) 98050-8968 - TIM / 55 (21) 99591-9085 - VIVO WhatsApp +55 21 98050-8968 / WhatsApp +55 21 99591-9085 Website: www.pontoiptv.me - Email: suporte@pontoiptv.me

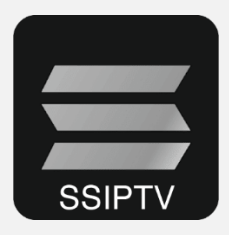

Para iniciar o processo de configuração é necessário que você instale o <u>aplicativo SSIPTV</u> na loja de aplicativos (Play Store) do seu aparelho de TV.

**INICIAR AS CONFIGURAÇÕES:** Ao acessar o aplicativo pela primeira vez na sua TV, será apresentado a você uma tela semelhante à da imagem abaixo. Para prosseguir com a instalação, basta selecionar a opção que corresponde à engrenagem vermelha.

| 🚍 The M                                                                  | ain Screen |       |                                     |               |                               | () B | ≅ ‡                       | ? ×              |
|--------------------------------------------------------------------------|------------|-------|-------------------------------------|---------------|-------------------------------|------|---------------------------|------------------|
| Первый Интернет<br>Час-лик                                               |            |       | MChannel<br>о – не я, это – ом)     | UNIMER KOV    | 8 канал Кресноерский кг       |      |                           |                  |
| 15:00 - Пик-шоу<br>16:00 - Час-пик<br>17:00 - Час-пик<br>18:00 - Пик-шоу |            | all 🕷 | Playlist<br>emal playlist with chan | Favor         | rites<br>If favorite channels | Þ    | My Videos<br>Internal pla | ylist with video |
| 5                                                                        | J          |       |                                     |               |                               |      |                           | 12.20            |
| Provider                                                                 | Recents    | EXT Z | EXT                                 | broadcast m3u | PLAYLIST_4                    |      |                           |                  |
|                                                                          |            |       |                                     |               |                               |      |                           |                  |
|                                                                          |            |       |                                     |               |                               |      |                           |                  |
|                                                                          |            |       |                                     |               |                               |      |                           |                  |
|                                                                          |            |       |                                     |               |                               |      |                           |                  |

lembrando que muitas TV destes modelos, não possuem nenhum aplicativo nelas que possamos <u>assistir IPTV</u>, então a única forma, é via navegador web da sua TV. Siga este passo a Passo que você não encontra erro e poderá assistir todos os canais premium.

O primeiro passo e você conectar sua TV com caba de rede de internet, verifique e faça uma medição do sinal de internet, se a velocidade estiver dentro dos conformes, você poderá continuar as configurações.

Após feito isso, abra o navegador na sua TV e acesse o seguinte **LINK** abaixo www.ss-iptv.com/en/ copie e cole, ou digite manualmente no navegador.

| http://app.ss-iptv.com |
|------------------------|
| app.ss-iptv.com        |
|                        |

Após digitar a URL vai aparecer esta tela, para aceitar os termos de instalação

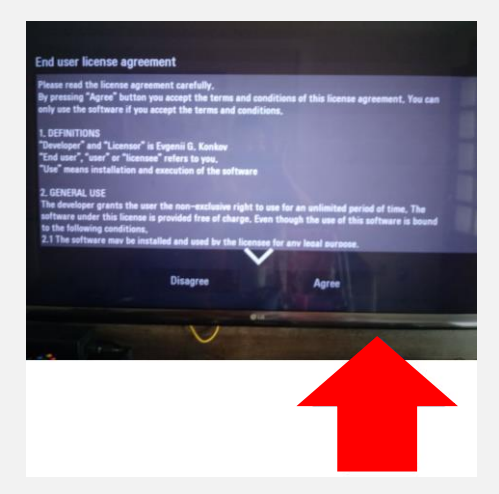

Você aceitará clicando em AGREE (Aceito)

Use a setinha (**SKIP**) conforme mostra a imagem abaixo, para seguir com as configurações.

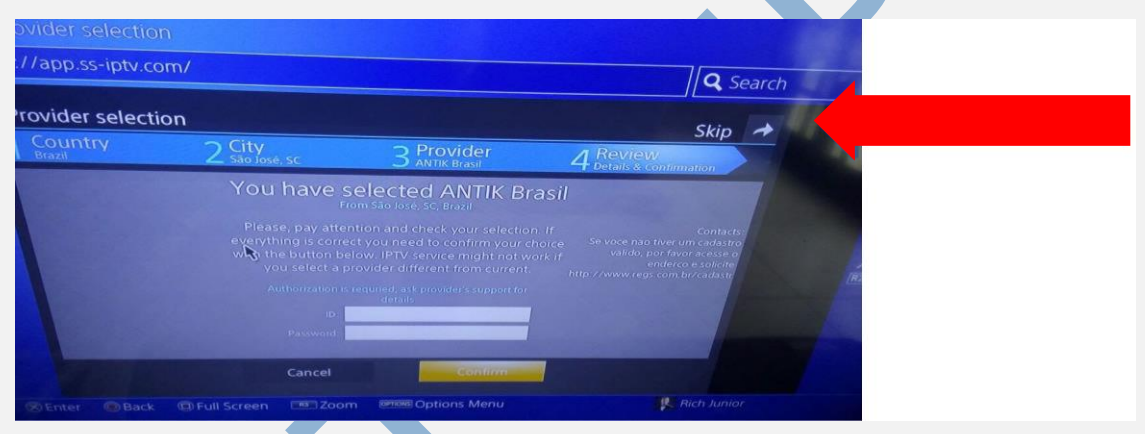

Em Seguida irá aparecer uma tela da seguinte forma (Tela Principal) clique na engrenagem conforme mostra a seta abaixo.

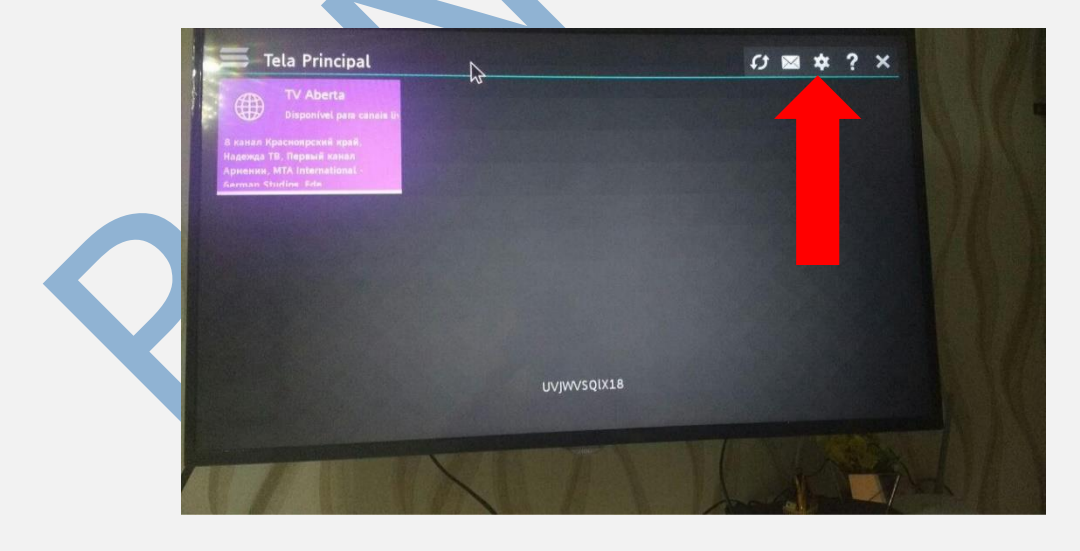

## Após clicar na engrenam de configurações vai aparecer a tela para obter o código nesta tela

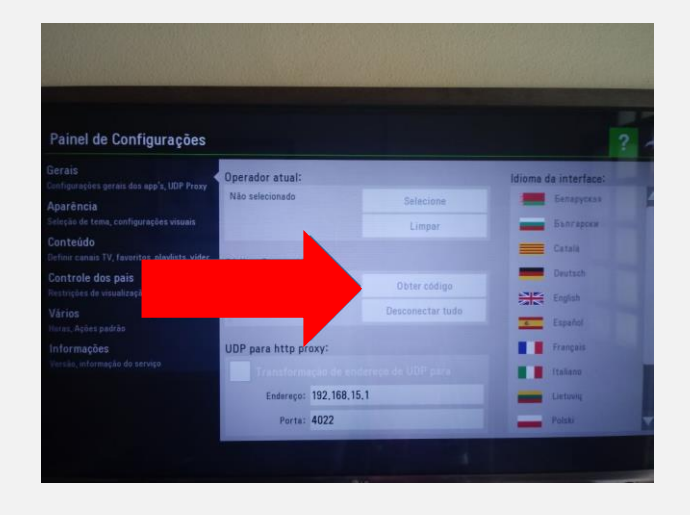

Clique na opção obter código, anote este código para continuar com as configurações da sua TV, geralmente ira aparece letras e números.

| Proxy | Operador atual:     |      |                                  |          |  |
|-------|---------------------|------|----------------------------------|----------|--|
|       | Não selecionado     |      | Selecione                        | Een Sen  |  |
| uais  |                     |      | Limpar                           | Бъл      |  |
| ta ve | Código Conpostio    |      |                                  | Cata     |  |
|       | courgo connection   |      |                                  | Douts    |  |
|       | VJ3                 | P    | Obter codigo<br>Desconectar tudo | Englis   |  |
|       | UDP para http pro   | оху: |                                  | Españi   |  |
|       | Transforme          |      |                                  | Italiano |  |
|       | Endereço: 192.168.1 |      | 5.1                              | Lietuvių |  |
|       | Porta:              | 4022 |                                  | Polski   |  |

Nos repasses este código que iremos configurar para você, ou você mesmo com aceso ao computador, notebook, ate mesmo do seu celular, você poderá fazer todo o passo a passo sozinho

Assim que confirmarmos que foi configurado, Volte na Setinha conforme a seguir:

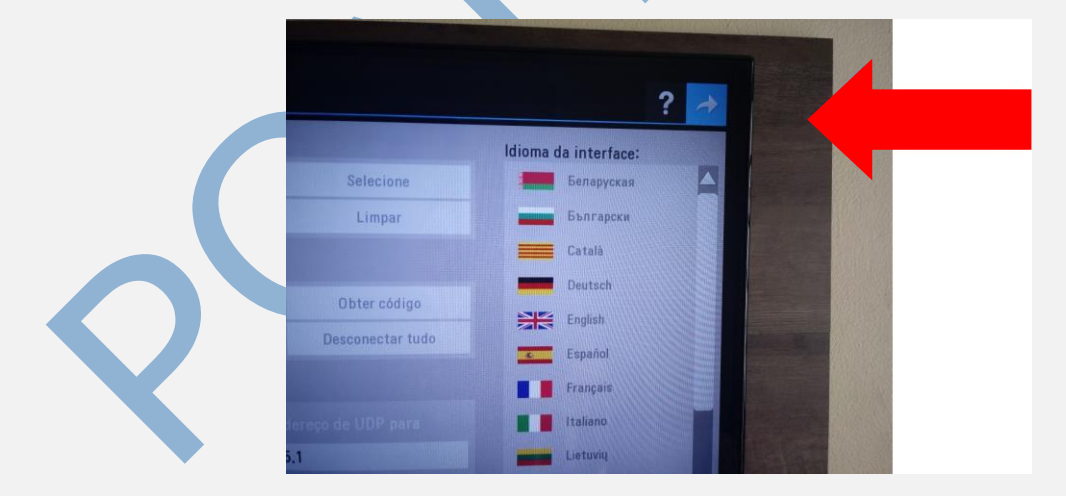

Assim que receber nosso aviso, vai aparece uma tela da seguinte forma

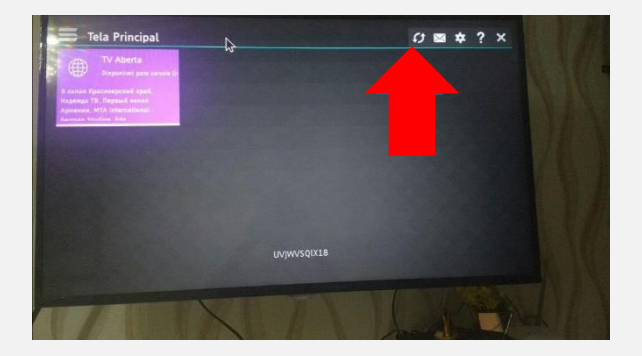

Clique na setinha na sua TV para atualizar, após atualizado as configurações, vai aparece a tela com as opções minha (<u>Playlist Click</u>) clique nesta opção e irão aparece todos os canais disponível na sua TV

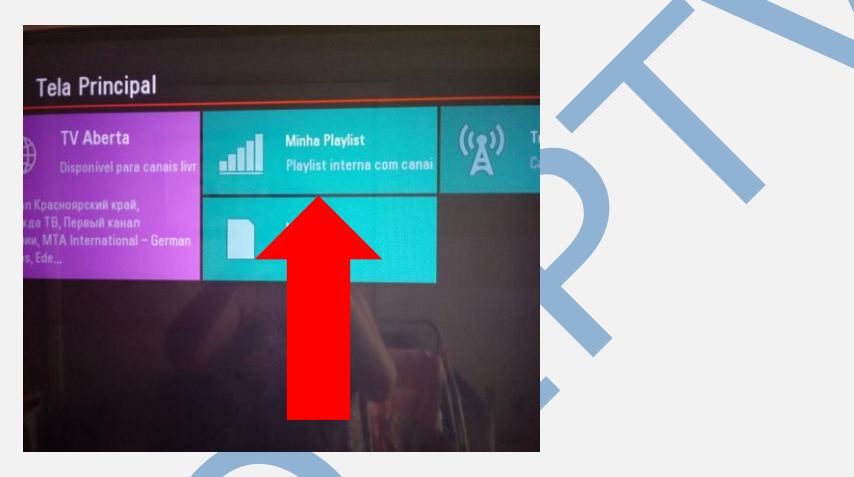

Ao clicar na opção minha (<u>Minha Playlist</u>) ira aparece uma variedade de canais, para assistir basta escolher os canais favoritos, entre filmes e series, futebol, novelas e muito mais.

| MINE VZ     MERINA VZ     MERINA VZ                                                                                                    |       |                 |                      |                      |                    | c) 🔤                 | * ? ×                |
|----------------------------------------------------------------------------------------------------|-------|-----------------|----------------------|----------------------|--------------------|----------------------|----------------------|
| urtV2-H0 SpertV2 H0 SpertV3 SpertV3 H0 SpertV3 H0   icitization icitization icitization icitization icitization   icitization icitization icitization icitization icitization   icitization icitization icitization icitization icitization   icitization icitization icitization icitization icitization   icitization icitization icitization icitization icitization   icitization icitization icitization icitization icitization   icitization icitization icitization icitization icitization   icitization icitization icitization icitization icitization   icitization icitization icitization icitization icitization   icitization icitization icitization icitization icitization   icitization icitization icitization icitization icitization   icitization icitization icitization icitization icitization   icitization icitization icitization icitization icitization   icitization icitization icitization icit                                                                                                    |       |                 |                      |                      |                    |                      | Sector MD            |
| Image: Normal Synthetic Synthetic Synthetic Synthetic Synthetic Synthetic Synthetic Synthetic Synthetic Synthetic Synthetic Synthetic Synthet Synthet S                                  | DIT T | TV 2 -FHD       | SporTV 2 HD          | SporTv 2             | SporTV 3 -FHD      | SporTV 3 HD          | SporTV 3             |
| ox Sports Fox Sports Alterna Fox Sports 2 FM Fox Sports 2 FM Fox Sports 2 FM   SSPN Bread Espn Read Alterna ESPN HD ESPN HD ESPN HD   SSPN Bread Espn Read Alterna ESPN HD ESPN HD ESPN HD   SSPN Bread Esports Alterna ESPN HD ESPN HD ESPN HD   SSPN Bread Esports Alterna ESPN HD ESPN HD ESPN HD   SSPN Bread Esports Alterna Espn HD Espr HD Espn HD   SSPN Extra Esports Interative1 Espr HD Espr HD Espr HD   SSPN Extra Esports Interative1 Espr HD Espr HD Espr HD   SSPN Extra Esports Interative1 Espr HD Espr HD Espr HD   SSPN Extra Esports Interative1 Espr HD Combate HD Espr HD                                                                                                    | E     | OX              | FOX                  | (ESX) RHD            | (IN) 2HO           | (EX)2                | (EOX) 2              |
| SPN Breat Attemps (SPN 440) (SPN 440) (SPN 440           | Fox   | Sports          | Fox Sports Alternal  | FOX Sports 2 FHD     | Fox Sports 2 HD    | Fox Sports 2         | Fox Sports 2 Altern  |
| S7N Breail Expn Breail Alterner ESPN H0 ESPN H0 ESPN H           |       | HD              | H                    | HD                   | HD                 |                      | 0000049400           |
| ESPH Catura<br>ESPH Catura<br>ESPH Catura<br>Especta Interactive   Especta Interactive   Especta Interactive  <br>Especta Interactive   Especta Interactive  <br>Especta Interactive   Combate Interactive   Combate Interactive   Com | ESP   | PN Brasil       | Espn Brasil Alterna  | ESPN FHD             | ESPN HD            | ESPN                 | ESPN + HD            |
| ESINE Extra Esporte Interative I Esporte Interative I Esporte Interative I Esporte Interative I Esporte Interative I Esporte Interative I Esporte Interative I Esporte Interative I Esporte Interative I Combate FIO Combate FIO Combate FIO Combate FIO Combate FIO Reserve I Esporte Interative I Esporte Interative I Esporte Int           |       | THAN .          |                      |                      |                    | ( thorage            | () 200 (ii)          |
| ortis Internitive I Combate Frid                                                                                                    | ES    | IPN Extra       | Esporte Interativo I | Esporte Interativo I | Esporte Interativo | Esporte Interativo : | Esporte Interativo : |
| sorte Interativo I Combate FHD Combate HD Combate Combate HD Altern. Combate Dual                                                                                                    | 0     | anon .          |                      |                      |                    |                      |                      |
|                                                                                                    | port  | te Interativo I | Combate FHD          | Combate HD           | Combete            | Combete HD Altern    | Combate Dual         |

Pelo controle remoto da sua TV, você pode escolher os canais que deseja assistir, se você tiver conectando um celular a sua TV, você pode escolher pelo menu do telefone os canais desejados, use sem a seta para direita e esquerda para escolher.

## **AVISO IMPORTANTE:**

Tenha muita atenção no cabo de rede do roteador, esteja ligado diretamente na TV. Isso irá garantir que não haverá oscilação na sua internet.

O **TESTE GRÁTIS** tem duração de 2 horas, se você assinar nosso IPTV, antes do término do prazo de 2 horas, não será necessário repetir o processo de instalação e configuração, basta apenas entrar nos favoritos e já permanecerão lá os canais, não necessitando fazer todo o processo novamente.

Se você colocar nosso site nos seus favoritos, será mais fácil para você não ter que digitar o endereço do site novamente.

Você poderá criar sua própria <u>**PLAYLIST</u>** no seu aplicativo na sua TV, escolhendo os canais e adicionando como favoritos, basta abrir o canal escolhido e apertar o verde do controle remoto.</u>